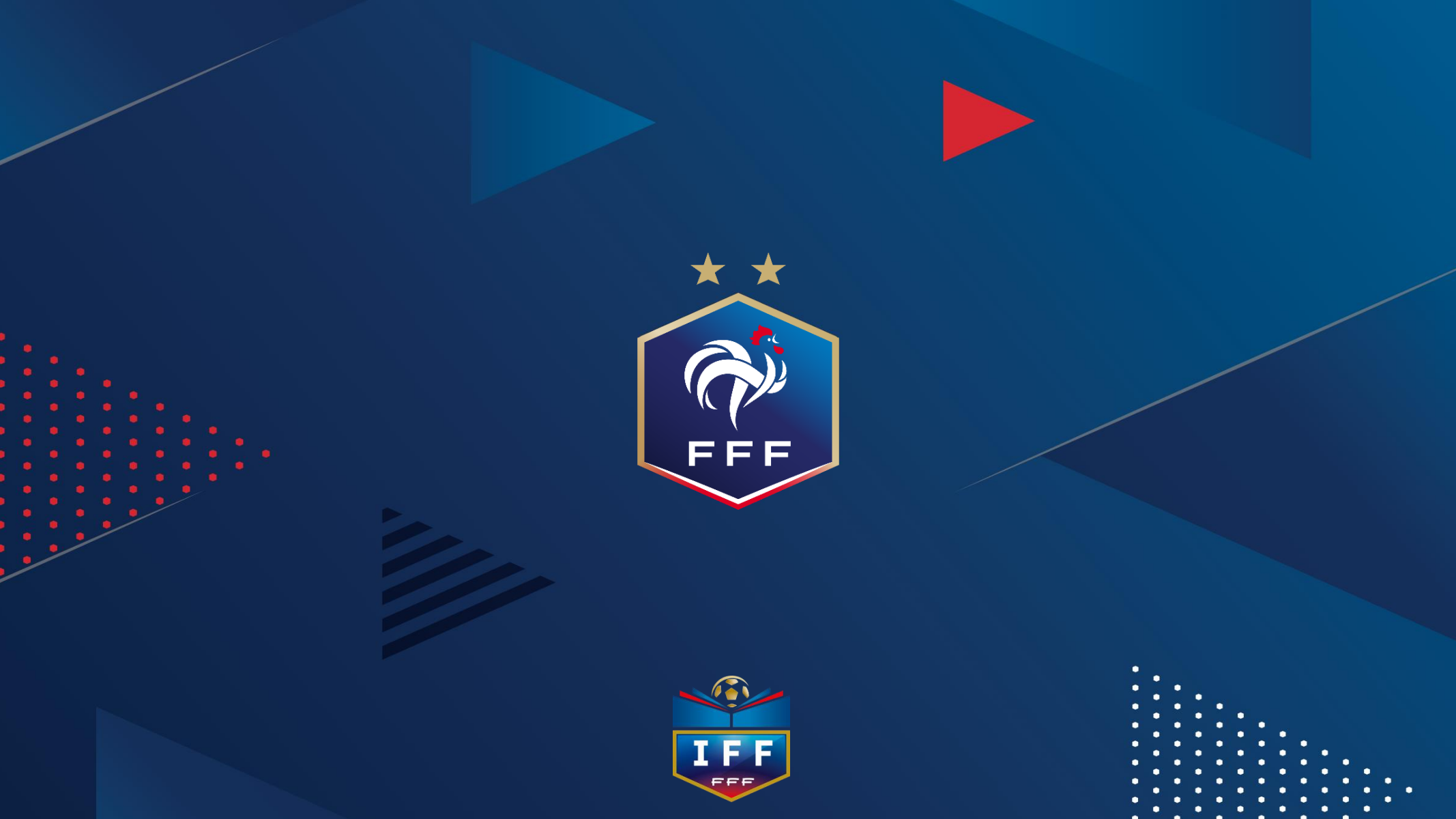

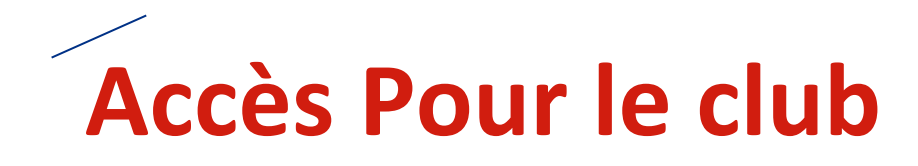

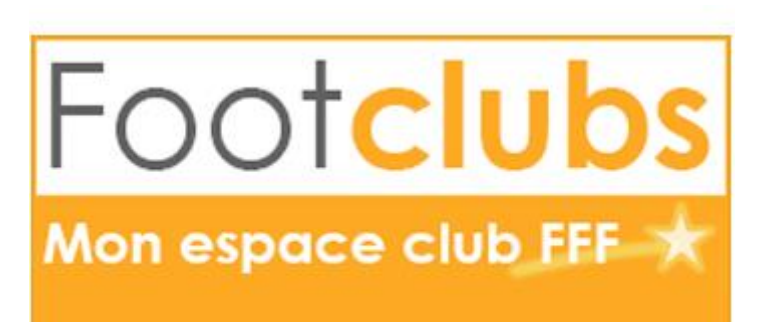

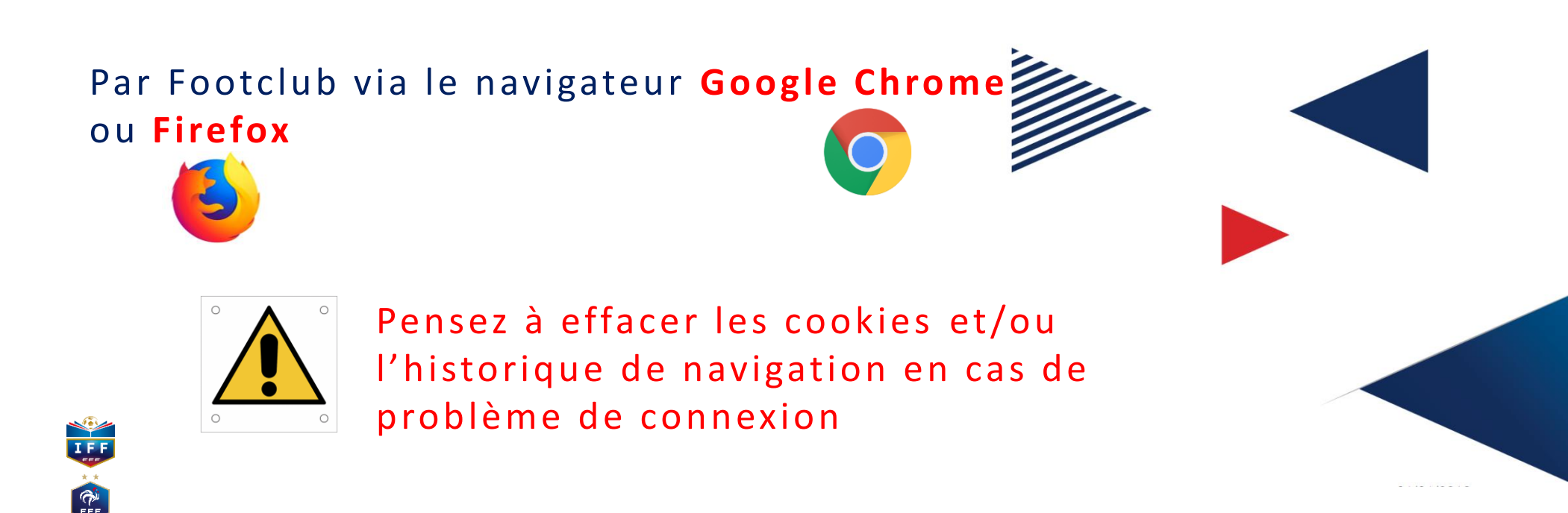

# Vision du coté CLUBS – ouverture de l'accès

| Footclubs              |                                                                                                    |                                 | -                 |
|------------------------|----------------------------------------------------------------------------------------------------|---------------------------------|-------------------|
| Saison 2015-2016 🗸     |                                                                                                    |                                 |                   |
| Vanessa JUGE           | Organisation > Utilisateurs Footclubs 20 utilisateurs maximum peuvent être déclarés [En savoir +] Cette fonction permet d'afficher les personnes du club habilitées à utiliser Footclubs. Le Con utilisateur (dans la limite du nombre maximum autorisé) et supprimer une habilitation en ce Fiche ORGANISATION n° 2 : Les utilisateurs Footclubs | rrespondant F<br>ochant la case | ootclu<br>e à dro |
| Identité club          |                                                                                                    |                                 |                   |
| Utilisateurs Footclubs | Evelyne RUEDA (Correspondent Footclubs)                                                                                                    | Actif                           |                   |
| Membres du club        | Horence MANGEANI                                                                                                    | Actif                           |                   |
| Educateurs du club     | Jean Paul LEBRUN                                                                                                    | Actif                           |                   |
| Centres de gestion     |                                                                                                    |                                 |                   |
| Procès-verbaux         |                                                                                                    |                                 |                   |
| Licences               | Droits de reproduction et de diffusion réservés © Fédération Française de 27-2015 Usage strictemen<br>accepter et en respecter les dispositions.                                                                                                    | réservé aux clui                | bs de fe          |
| Compétitions           | Correspondant                                                                                                    |                                 |                   |
| Autres clubs           | footclubs                                                                                                    |                                 |                   |
| Divers                 | Créer ou ouvre un accès                                                                                                    |                                 |                   |

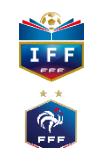

# Vision du coté CLUBS – ouverture de l'accès

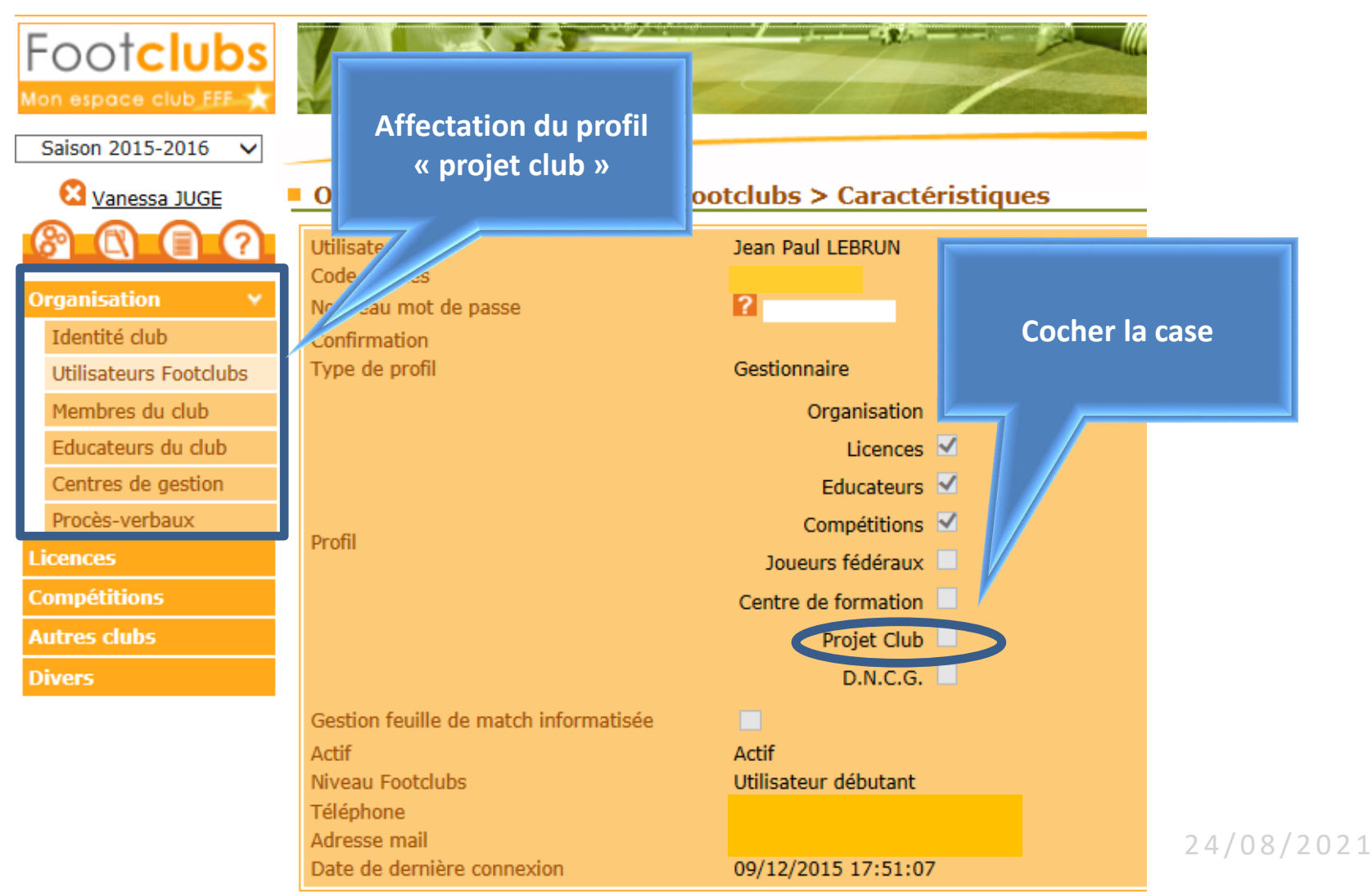

IFF

FFF

# Vision du coté CLUBS – ouverture de l'accès

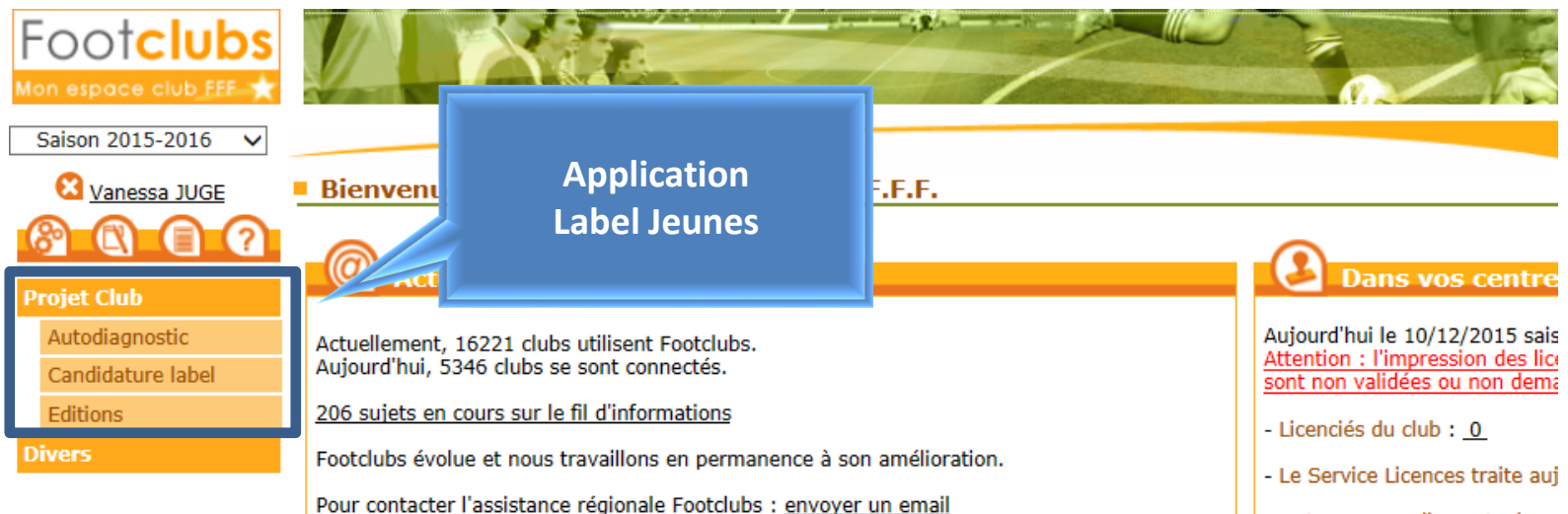

Vous débutez dans Footclubs

Voici quelques clés pour mieux utiliser le logiciel :

- Sur la plupart des pages, la mention [En savoir +] permet d'obtenir de l'aide sur la fonction courante. Pour les utilisateurs débutants cette aide est systématiquement affichée.

- Le fil d'informations : il est accessible par un lien depuis la page d'accueil et par la troisième icône sous le logo. C'est une source d'informations pratiques très précieuse et il permet d'être aidé par d'autres utilisateurs si vraiment on est perdu.

- L'aide (icône ?) : permet d'accéder aux fiches du manuel Footclubs. L'ensemble des fiches

- Les renouvellements du
- Les nouvelles demandes d
- Les changements de clubs
- Estimation du délai de validat
  - Pour les renouvellements :
  - Pour les nouvelles demand

24/08/2021

- Pour les changements de c
- Dossiers en instance : 1
- Dossiers clos: 2

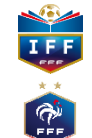

## Vision du coté CLUBS

| AUTODIAGNOSTIC CLUB                                                            |                                                                                                    | Saison                                                                         | 2020-2021                                                | Deux RF2K                                                      |
|--------------------------------------------------------------------------------|----------------------------------------------------------------------------------------------------|--------------------------------------------------------------------------------|----------------------------------------------------------|----------------------------------------------------------------|
| Votre club est interessé par ur<br>Autodiagnostic au travers des               | ne demande d'accompagnement et de structura<br>différents Labels proposés par la Fédération Fi       | ation de son « Projet Club ». Pour alle<br>rançaise de Football.               | er plus loin dans cette démar                            | che, vous pouvez remplir votre                                 |
| En entrant dans cette démarch                                                  | ne, votre Ligue et ses Districts (élus et Conseille                                                  | ers Techniques) s'engagent à vous re                                           | ncontrer et vous guide pour c                            | développer votre projet club.                                  |
| En fonction des vocations de v<br>aux clubs qui souhaitent obte<br>territoire. | /otre club, vous pouvez alors orienter vers un o<br>enir un label. Il est à votre disposition pour f | diagnostic du Label qui vous corresp<br>faire le point sur votre structuratior | ond. Bien évidemment, cet a<br>n et débuter une démarche | utodiagnostic n'est pas réservé<br>d'accompagnement avec votre |
| LABELS                                                                         | LABEL JEUNES FFF<br>CRÉDIT AGRICOLE                                                                  |                                                                                | LABEL JEUNE<br>CRÉDIT AGRI<br>FÉMININES                  | S FFF<br>COLE                                                  |
| T F F                                                                          |                                                                                                    | CRÉDIT AGRICOLE<br>Falsal                                                      |                                                          | 24/08/2021                                                     |

| SUIVI DES CLUBS - LABEL JEUNES |                         |        | iison                   | 2018-2019              |                   | Fff XAVIER  |
|--------------------------------|-------------------------|--------|-------------------------|------------------------|-------------------|-------------|
| Label Jeunes                   |                         |        |                         | ELINES                 | LIGUE DE PARIS IL | E DE FRANCE |
| HISTORIQUE LABEL               |                         | 500247 | - PARIS ST GERMAIN F.C. |                        |                   | FICHE CLUB  |
|                                | Critères                | Sa     | aison N-2               | Saison N-1             |                   | Saison      |
|                                | Associatif              | 5      | 9 points / Espoir       | 72 points / Excellence |                   |             |
| 16 1990                        | sportif                 | 5      | 9 points / Espoir       | 72 points / Excellence |                   |             |
|                                | Educatif                | 5      | 9 points / Espoir       | 72 points / Excellence |                   |             |
| LABEL JEUNES                   | Encadrement             | 5      | 9 points / Espoir       | 72 points / Excellence |                   |             |
| ELITE                          | Référent du projet club | M      | DUPONT                  | Mme MICHEL             |                   |             |
| 2017-2020                      | Accompagnateur          | M      | I. RICHARD              | M ROBERT               |                   |             |
|                                |                         |        |                         |                        |                   |             |

FAIRE UN AUTODIAGNOSTIC

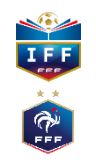

## Vision du coté CLUBS

| SUIVI DES CLUBS - LABEL JEUNES           |                                    | Saison                  | 2018-2019 | Fff XAVIER |
|------------------------------------------|------------------------------------|-------------------------|-----------|------------|
| AUTODIAGNOSTIC                           |                                    |                         |           |            |
| Quel est le référent du projet Club / La | bels (Membre du comité directeur)? |                         |           |            |
| Numéro licence<br>1                      | LE PRESIDENT Psdt                  | Correspondant de presse |           |            |
| Référent technique Jeunes (Labels)?      |                                    |                         |           |            |
| Numéro licence<br>1                      | LE PRESIDENT Psdt                  | Correspondant de presse |           |            |

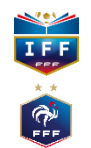

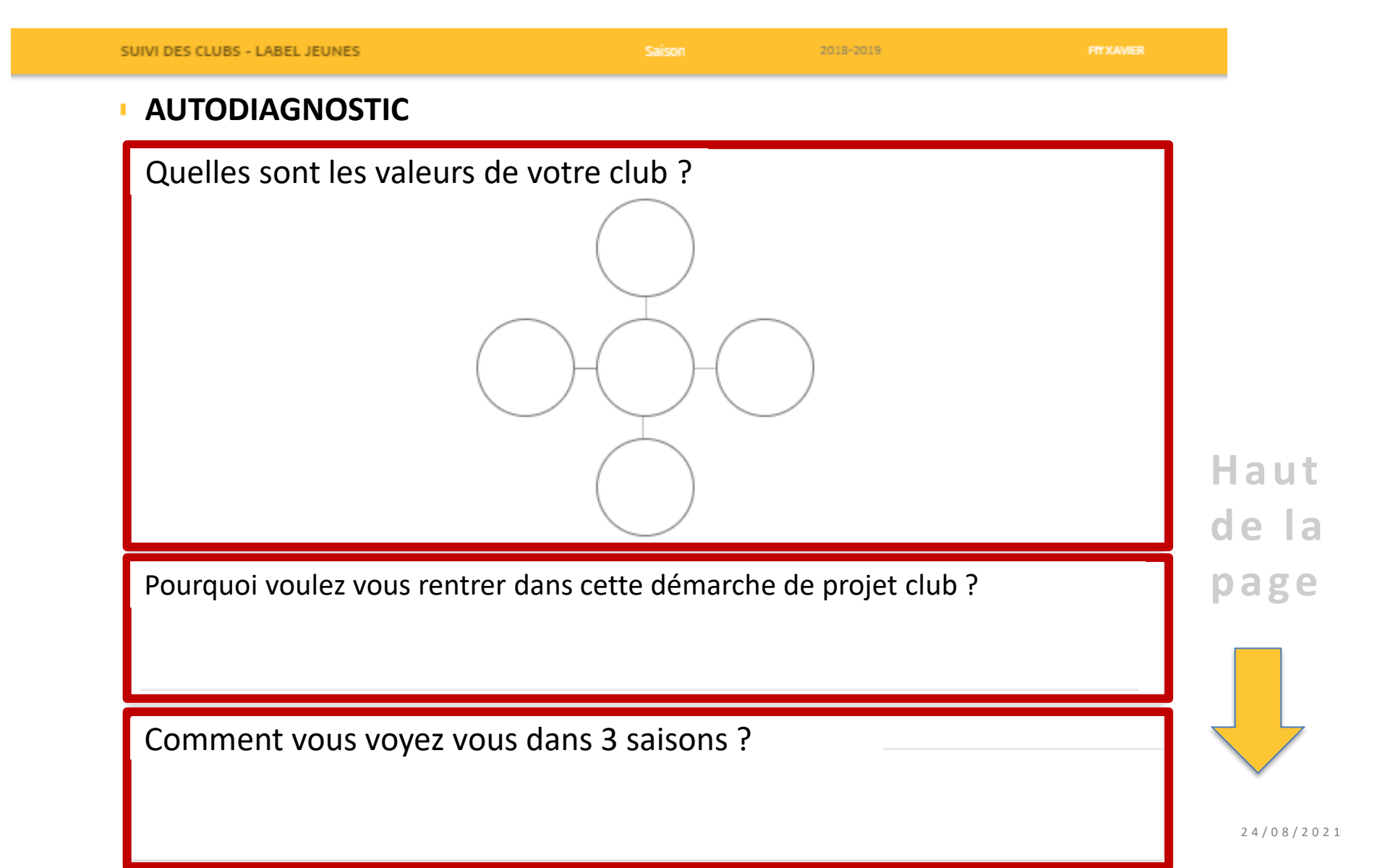

IFF

**P** FFF

| 🔶 AUTODIAGNOSTIC CL      | UB LABEL JEUNES - 2020/2021                 |                                        |                                             |
|--------------------------|---------------------------------------------|----------------------------------------|---------------------------------------------|
|                          | NES FFF                                     | DISTRICT LOIRET                        | LIGUE CENTRE-VAL DE LOIRE<br>FICHE CLUB     |
| Critères                 | Saison N-2                                  | Saison N-1                             | Saison                                      |
| Associatif               | 22.5 points / Non éligible                  | 50.5 points / Non éligible             | 6 points / Non éligible                     |
| Sportif                  | 0 points / Non éligible                     | 7 points / Non éligible                | 0 points / Non éligible                     |
| Educatif                 | 0 points / Non éligible                     | 0 points / Non éligible                | 0 points / Non éligible                     |
| Encadrement et Formation | 0 points / Non éligible                     | 0 points / Non éligible                | 0 points / Non éligible                     |
| Référent du projet club  | Delarep LE PRESIDENT / Delarep LE PRESIDENT | Jean Pierre CHEVALLIER / Franck LEPAGE | Delarep LE PRESIDENT / Delarep LE PRESIDENT |
| Ligue / District         | Cyril MANDARD / Ousseynou SANE              | Cyril MANDARD / Ousseynou SANE         | Ousseynou SANE                              |

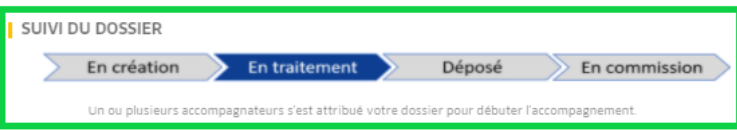

#### AUTODIAGNOSTIC

|           |                                                                              |                              |                              |                                         | MODIFIER LES RÉFÉRENTS      |           |  |  |
|-----------|------------------------------------------------------------------------------|------------------------------|------------------------------|-----------------------------------------|-----------------------------|-----------|--|--|
|           | PLAN DE FOR                                                                  | MATION                       |                              |                                         | EDITER L'AUTODIAGNOSTIC     |           |  |  |
| VISITES   |                                                                              |                              |                              |                                         |                             |           |  |  |
| Туре      | Lieu                                                                         | Date                         | Heure                        | Durée                                   | Statut                      | Détail    |  |  |
| LISTE DES | PJ DEMANDÉES DANS                                                            | LE CADRE DE LA V             | ISITE D'ACCOMPA              | GNEMENT                                 |                             |           |  |  |
| Critère   | Nom                                                                          |                              |                              |                                         |                             | Statut    |  |  |
| PA802     | PA802 Combien de journées portes ouvertes par saison le club organise-t-il ? |                              |                              |                                         |                             |           |  |  |
| PA804     | .804 De quels outils de communication le club dispose-t-il ?                 |                              |                              |                                         |                             |           |  |  |
| PA903     | Combien d'actions d'intégrati                                                | on des parents (hors anim    | nations festives) le club o  | rganise-t-il ?                          |                             | Manquante |  |  |
| PA904     | Combien d'opérations festive                                                 | s (hors animations sportiv   | ves) le club organise-t-il ? |                                         |                             | Manquante |  |  |
| PA905     | Quelles initiatives en faveur o                                              | des jeunes le club organise  | e-t-il ?                     |                                         |                             | Manquante |  |  |
| P5301     | Le club a-t-il défini une planif                                             | ication annuelle de format   | tion pour ses catégories j   | eunes ?                                 |                             | Manquante |  |  |
| P5303     | Combien de réunions techniq                                                  | ues plénières ?              |                              |                                         |                             | Manquante |  |  |
| PE301     | Le club a-t-il élaboré un calen                                              | drier prévisionnel d'action  | ns sur la saison ?           |                                         |                             | Manquante |  |  |
| PE303     | Quelles sont les catégories du                                               | l club ciblées par le progra | mme éducatif ?               |                                         |                             | Manquante |  |  |
| PE305     | Le PEF est-il inscrit à l'ordre o                                            | du jour des diverses réunio  | ons du club (réunions tec    | hniques, comité directeur, assemblée ge | énérale, réunion parents) ? | Manquante |  |  |
| PE501     | Mise en valeur des actions éd                                                | lucatives sur les supports o | de communication du clu      | b                                       |                             | Manquante |  |  |
| PE502     | Le club a-t-il constitué un ou                                               | plusieurs dossiers de dem    | ande de valorisation de s    | es actions ?                            |                             | Manquante |  |  |
| PE503     | Nombre de fiches actions tra                                                 | nsmises au district ou à la  | ligue                        |                                         |                             | Manquante |  |  |
| PE504     | Le club active-t-il les médias                                               | locaux pour la promotion /   | de ses actions (dossiers d   | le presse, communiqués, etc) ?          |                             | Manquante |  |  |

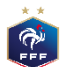

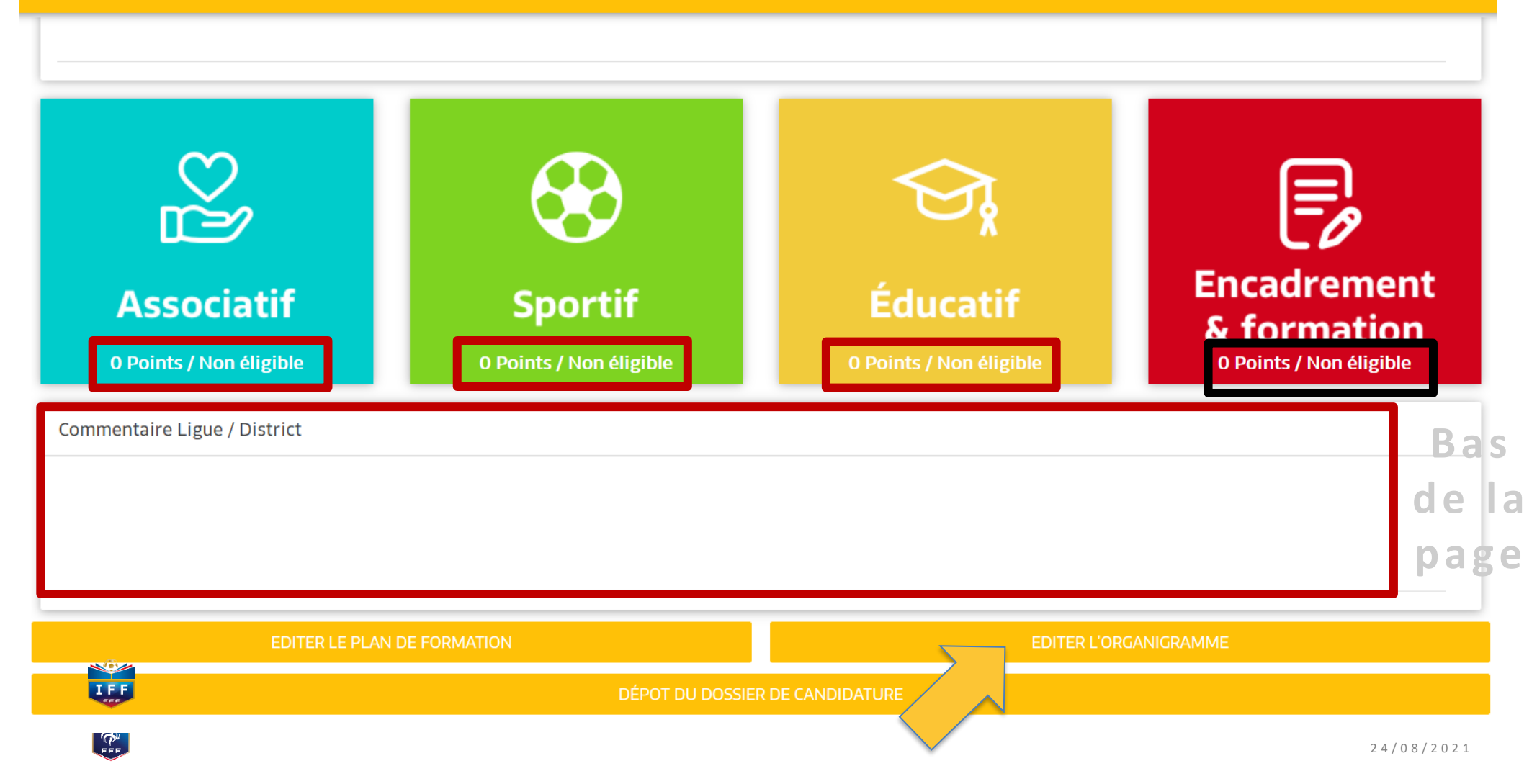

## Vision du coté CLUBS

| Footclubs                                 |                                                                                                    |                                                                                                    |                                                                                                    |                                                                                             |                                                                    |                                                                                      |                                                                                        |
|-------------------------------------------|----------------------------------------------------------------------------------------------------|----------------------------------------------------------------------------------------------------|----------------------------------------------------------------------------------------------------|---------------------------------------------------------------------------------------------|--------------------------------------------------------------------|--------------------------------------------------------------------------------------|----------------------------------------------------------------------------------------|
| Saison 2018-2019 🗸                        |                                                                                                    |                                                                                                    |                                                                                                    |                                                                                             |                                                                    |                                                                                      |                                                                                        |
| Vanessa JUGE                              | Organisation > Membres du club                                                                                                    |                                                                                                    |                                                                                                    |                                                                                             |                                                                    |                                                                                      |                                                                                        |
| Organisation     Identité club            | [En savoir +]<br>Cette fonction permet d'afficher et de modifier les personnes i<br>l'historique de tous les membres du club est affiché. Il est pos<br>de la fonction, il faut cliquer sur le libellé du titre. Un nouveau<br>Fiche ORGANISATION nº 3 : <u>Les membres du club</u> | ui possèdent un titre ou une fonction<br>sible de consulter et de modifier les co<br>membre du club ou une nouvelle fono | particulière dans l'organisation du club.<br>oordonnées de la personne en cliquant su<br>tion peuvent être saisie en cliquant sur ( | Les champs de pré sélecti<br>ur son nom. Le lien sur la c<br>C <b>réer un nouveau mem</b> i | on [+] servent à filtrer<br>date d'enregistrement d<br><b>bre.</b> | la liste [+] suivant les critères nom et<br>le la licence, permet d'accéder à celle- | : prénom. En décochant Actifs seulement,<br>ci. Pour modifier les dates de début et de |
| Utilisateurs Footclubs<br>Membres du club | Nom                                                                                                    | Prénom                                                                                                    |                                                                                                    | Membre du b                                                                                 | oureau seulement 🗖                                                 |                                                                                      | Actifs seulement 🗹                                                                     |
| Educateurs du club                        | Creer un no                                                                                                    | uveau me                                                                                                    | embre                                                                                                    |                                                                                             |                                                                    | Afficher 😐                                                                           |                                                                                        |
| Centres de gestion                        |                                                                                                    | ▲Nom                                                                                                    | Né(e) le                                                                                                    | ▲Licence<br>enregistrée                                                                     | Date début                                                         | Date fin Diffusion                                                                   | ▲Numéro personne                                                                       |
| Proces-verbaux                            | (Bureau)                                                                                                    |                                                                                                    | 21/08/1948                                                                                                    | 01/07/2018                                                                                  | 01/07/2017                                                         | Diffusable                                                                           | 2543285441                                                                             |
| Licences                                  | rrespundant                                                                                                    |                                                                                                    | 21/08/1948                                                                                                    | 01/07/2018                                                                                  | 24/07/2009                                                         | Diffusable                                                                           | 2543285441                                                                             |
| Compétitions                              | Secrétaire général (Bureau)                                                                                                    |                                                                                                    | 15/10/1948                                                                                                    | 09/07/2018                                                                                  | 01/10/2017                                                         | Diffusable                                                                           | 2300080286                                                                             |
|                                           | Correspondant Compétitions Nationales                                                                                                    |                                                                                                    | Inconnue                                                                                                    |                                                                                             | 01/07/2003                                                         | Diffusable                                                                           | 2543047655                                                                             |
| Autres clubs                              | Correspondant District                                                                                                    |                                                                                                    | 20/07/1978                                                                                                    | 16/08/2018                                                                                  | 01/06/2013                                                         | Diffusable                                                                           | 1122459346                                                                             |
| Divers                                    | Trésorier (Bureau)                                                                                                    |                                                                                                    | 02/08/1971                                                                                                    | 01/07/2018                                                                                  | 01/07/2015                                                         | Diffusable                                                                           | 440614537                                                                              |
|                                           | Responsable Jeunes                                                                                                    |                                                                                                    | 20/07/1978                                                                                                    | 16/08/2018                                                                                  | 01/03/2016                                                         | Non diffusable                                                                       | 1122459346                                                                             |
|                                           | Référent Arbitre                                                                                                    |                                                                                                    | 02/10/1944                                                                                                    | 01/07/2018                                                                                  | 01/07/2015                                                         | Diffusable                                                                           | 399050081                                                                              |
|                                           | Référent Football Féminin                                                                                                    |                                                                                                    | 20/07/1978                                                                                                    | 16/08/2018                                                                                  | 01/09/2015                                                         | Diffusable                                                                           | 1122459346                                                                             |
|                                           | Référent Programme Educatif Fédéral                                                                                                    |                                                                                                    | 06/11/1971                                                                                                    | 31/07/2018                                                                                  | 01/12/2015                                                         | Diffusable                                                                           | 1826536418                                                                             |
|                                           | Référent Sécurité                                                                                                    |                                                                                                    | 28/08/1957                                                                                                    | 30/07/2018                                                                                  | 01/08/2015                                                         | Diffusable                                                                           | 360517877                                                                              |
|                                           | Responsable Sécurité                                                                                                    |                                                                                                    | 28/08/1957                                                                                                    | 30/07/2018                                                                                  | 01/07/2013                                                         | Diffusable                                                                           | 360517877                                                                              |
|                                           | Responsable Sécurité Adjoint                                                                                                    |                                                                                                    | 14/01/1949                                                                                                    | 01/07/2018                                                                                  | 24/07/2009                                                         | Diffusable                                                                           | 329221166                                                                              |
|                                           | Responsable Technique des Jeunes                                                                                                    |                                                                                                    | 06/11/1971                                                                                                    | 31/07/2018                                                                                  | 01/10/2015                                                         | Diffusable                                                                           | 1826536418                                                                             |
|                                           | Co-Président                                                                                                    |                                                                                                    | 02/08/1971                                                                                                    | 01/07/2018                                                                                  | 24/07/2009                                                         | Diffusable                                                                           | 440614537                                                                              |
|                                           | Responsable U11 - U10                                                                                                    |                                                                                                    | 08/04/1971                                                                                                    |                                                                                             | 01/10/2017                                                         | Diffusable                                                                           | 339236901                                                                              |
|                                           | Responsable U7 - U6                                                                                                    |                                                                                                    | 02/05/1955                                                                                                    |                                                                                             | 01/09/2017                                                         | Diffusable                                                                           | 329205596                                                                              |
|                                           | Responsable U9 - U8                                                                                                    |                                                                                                    | 15/10/1998                                                                                                    | 01/07/2018                                                                                  | 01/10/2017                                                         | Diffusable                                                                           | 2543371234                                                                             |
|                                           | Vice-Président Délégué                                                                                                    |                                                                                                    | 10/06/1980                                                                                                    |                                                                                             | 01/10/2017                                                         | Diffusable                                                                           | 2548250823                                                                             |
|                                           | 📕 🗸 De 1 à 19 sur 19 🕨                                                                                                    |                                                                                                    |                                                                                                    |                                                                                             |                                                                    |                                                                                      |                                                                                        |

Droits de reproduction et de diffusion réservés 🖗 Fédération Française de Football 1997-2018 Usage strictement réservé aux clubs de football. L'utilisateur du Site reconnait avoir pris connaissance des <u>Conditions Générales d'Utilisation du Site</u>, en accepter et en respecter les dispositions.

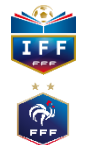

# 3 étapes obligatoires pour enregistrer un membre

Fonction de la personne : il faut choisir un titre dans la liste déroulante, saisir la date de prise d'effet et éventuellement le numéro de la personne si vous le connaissez.

Attention : les courriers officiels du District, de la Ligue et de la Fédération adressés au club sont envoyés au "Correspondant". Il est donc très important que l'adresse de la personne associée à ce titre soit correctement à jour.

Donner la fonction et sa date de début [En savoir +]

|                          | JECKLIAIKE   | × . |  |
|--------------------------|--------------|-----|--|
| Date de prise d'effet    | 01/07/2007 * |     |  |
| Numéro personne si connu |              |     |  |

Recherche de personne : si le numéro de personne n'est pas saisi, il faut indiquer son nom, son prénom. Si cette personne n'a jamais eu une activité dans le club, il faut préciser aussi sa date de naissance et son lieu de naissance. Une liste de personnes répondant à ces critères est affichée et il faut cocher la case de celle qui est correcte. Si aucune personne n'est retrouvée ou ne semble correspondre parfaitement, vous devez soit faire Précedent pour changer les critères, soit cocher la case Nouvelle personne si elle est proposée pour saisir ses coordonnées et la créer.

Coordonnées de la personne : les informations affichées doivent être contrôlées et complétées pour être assuré de disposer de données totalement à jour.

Une fois terminé, il faut Valider 
pour enregistrer la saisie. Le bouton Abandonner 
permet d'interrompre 
à tout moment la saisie.

La saisie d'un nouveau membre de club, quel qu'il soit, n'engendre en aucun cas une demande de licence.

Vision du coté CLUBS

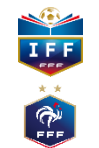

## Exemple de résultat

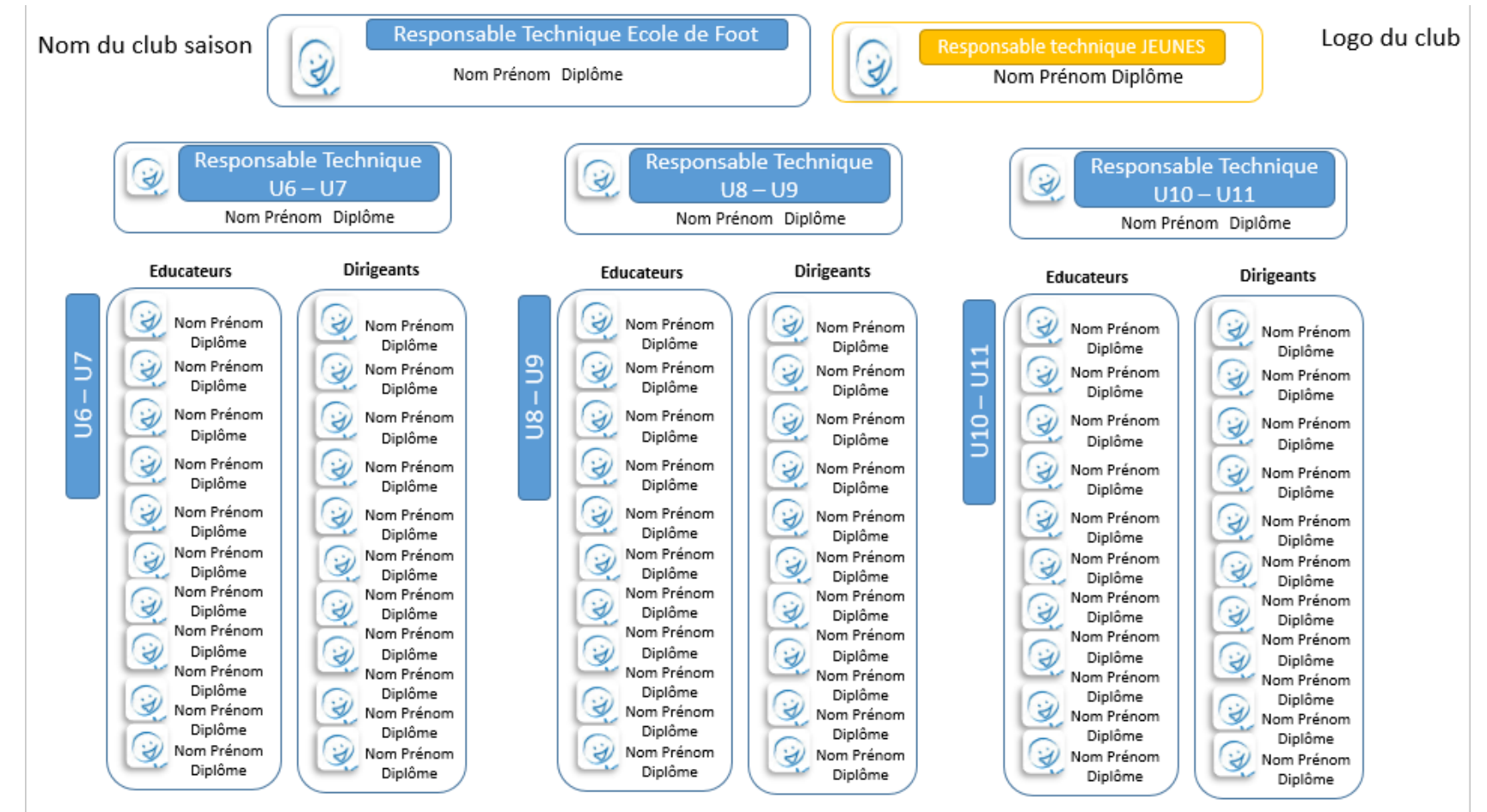

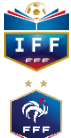

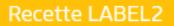

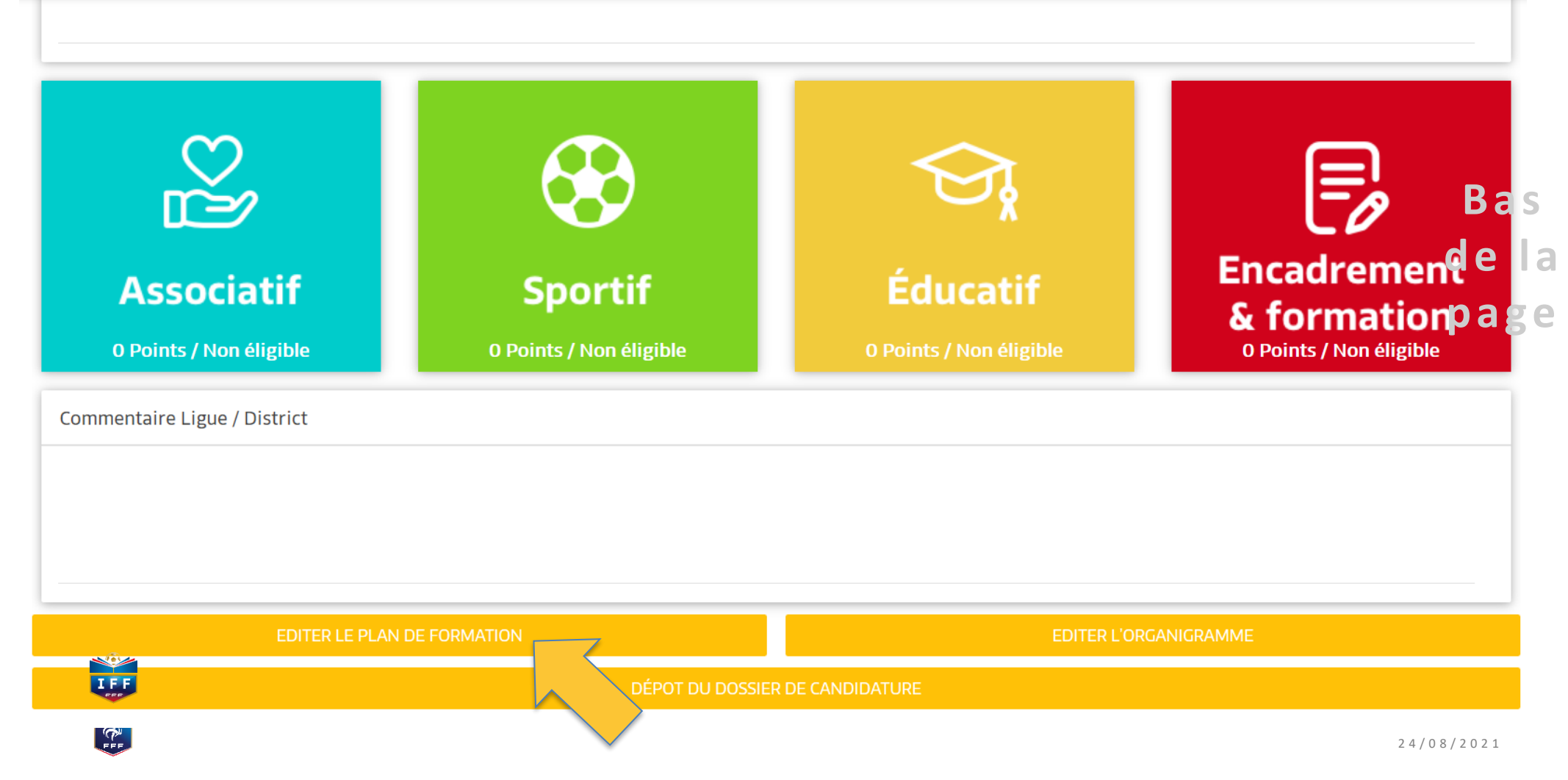

## **Exemple Plan de formation**

|   | NOM Prénom | Type de<br>licence | AGE | Ancienneté<br>au club<br>(année de prise<br>de 1ere licence) | Responsabili<br>é ou catégori<br>entrainée<br>cette saison<br>année N | Responsabilit<br>é ou catégorie<br>entrainée<br>Année N+1 | Responsabilit<br>é ou catégorie<br>entrainée<br>Année N+2 | Responsabili<br>é ou<br>catégorie<br>entrainée<br>Année N+3 |             |        |             |        |             |        |             |        |             |        |
|---|------------|--------------------|-----|--------------------------------------------------------------|-----------------------------------------------------------------------|-----------------------------------------------------------|-----------------------------------------------------------|-------------------------------------------------------------|-------------|--------|-------------|--------|-------------|--------|-------------|--------|-------------|--------|
|   |            |                    |     |                                                              | Becooncable                                                           |                                                           |                                                           |                                                             | Formation 1 | Statut | Formation 2 | Statut | Formation 3 | Statut | Formation 4 | Statut | Formation 5 | Statut |
|   | 0          |                    |     |                                                              | catégorie :U6 -<br>U7                                                 |                                                           |                                                           |                                                             | 0           |        |             |        |             |        |             |        |             |        |
|   |            |                    |     |                                                              |                                                                       |                                                           |                                                           |                                                             | Formation 1 | Statut | Formation 2 | Statut | Formation 3 | Statut | Formation 4 | Statut | Formation 5 | Statut |
|   | 0          |                    |     |                                                              | U6 - U7Equipe                                                         |                                                           |                                                           |                                                             | 0           |        |             |        |             |        |             |        |             |        |
|   |            |                    |     |                                                              |                                                                       |                                                           |                                                           |                                                             | Formation 1 | Statut | Formation 2 | Statut | Formation 3 | Statut | Formation 4 | Statut | Formation 5 | Statut |
|   | 0          |                    |     |                                                              | U6 - U7Equipe                                                         |                                                           |                                                           |                                                             | 0           |        |             |        |             |        |             |        |             |        |
|   |            |                    |     |                                                              |                                                                       |                                                           |                                                           |                                                             | Formation 1 | Statut | Formation 2 | Statut | Formation 3 | Statut | Formation 4 | Statut | Formation 5 | Statut |
| E | 0          |                    |     |                                                              | U6 - U7Equipe                                                         |                                                           |                                                           |                                                             | 0           |        |             |        |             |        |             |        |             |        |
| С |            |                    |     |                                                              |                                                                       |                                                           |                                                           |                                                             | Formation 1 | Statut | Formation 2 | Statut | Formation 3 | Statut | Formation 4 | Statut | Formation 5 | Statut |
| 0 | 0          |                    |     |                                                              | U6 - U7Equipe                                                         |                                                           |                                                           |                                                             | 0           |        |             |        |             |        |             |        |             |        |
|   |            |                    |     |                                                              |                                                                       |                                                           |                                                           |                                                             | Eormation 1 | Statut | Formation 2 | Statut | Formation 3 | Statut | Formation 4 | Statut | Formation 5 | Statut |
| - |            |                    |     |                                                              |                                                                       |                                                           |                                                           |                                                             |             |        |             |        |             |        |             |        |             |        |

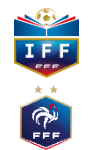

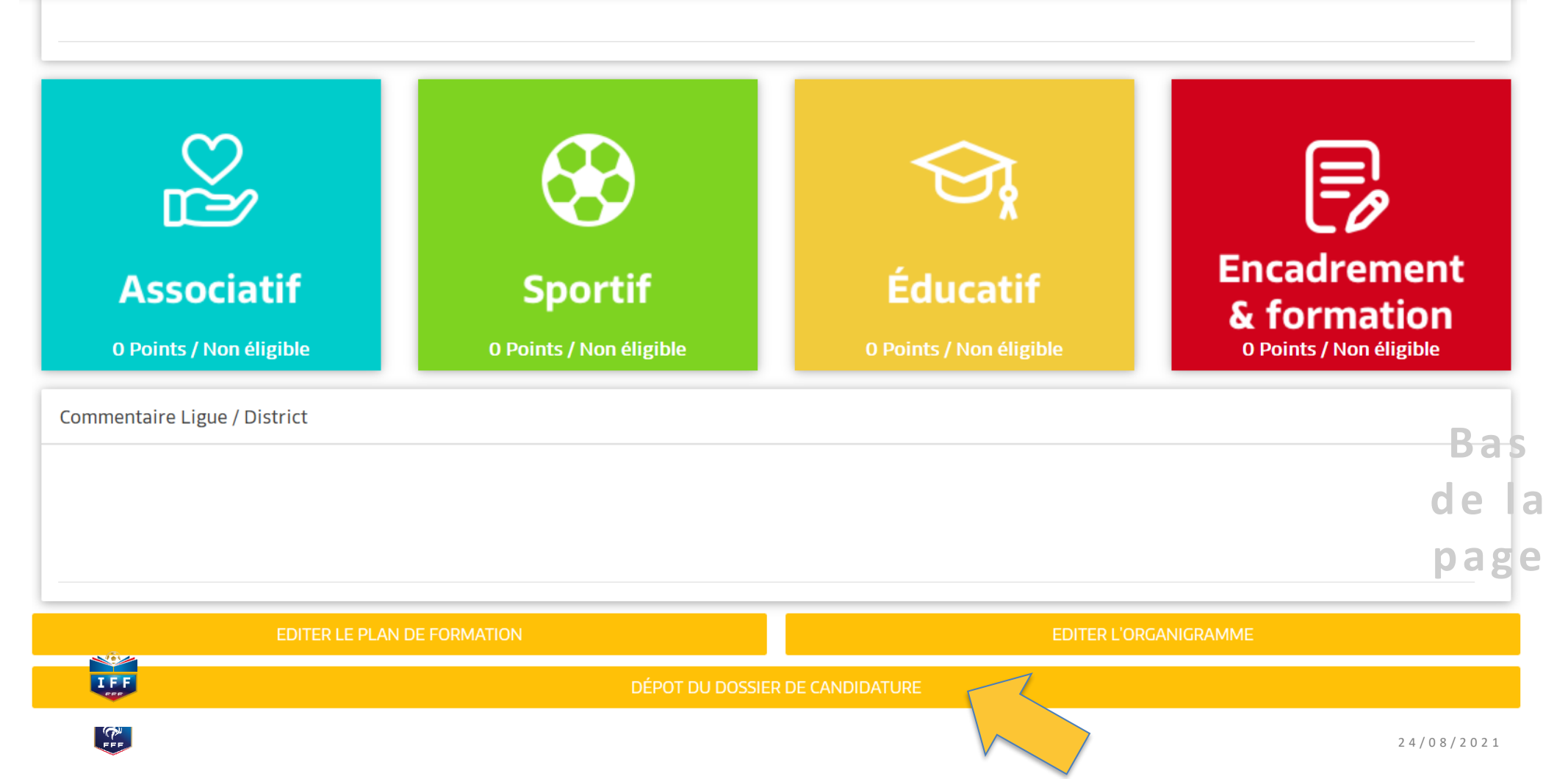

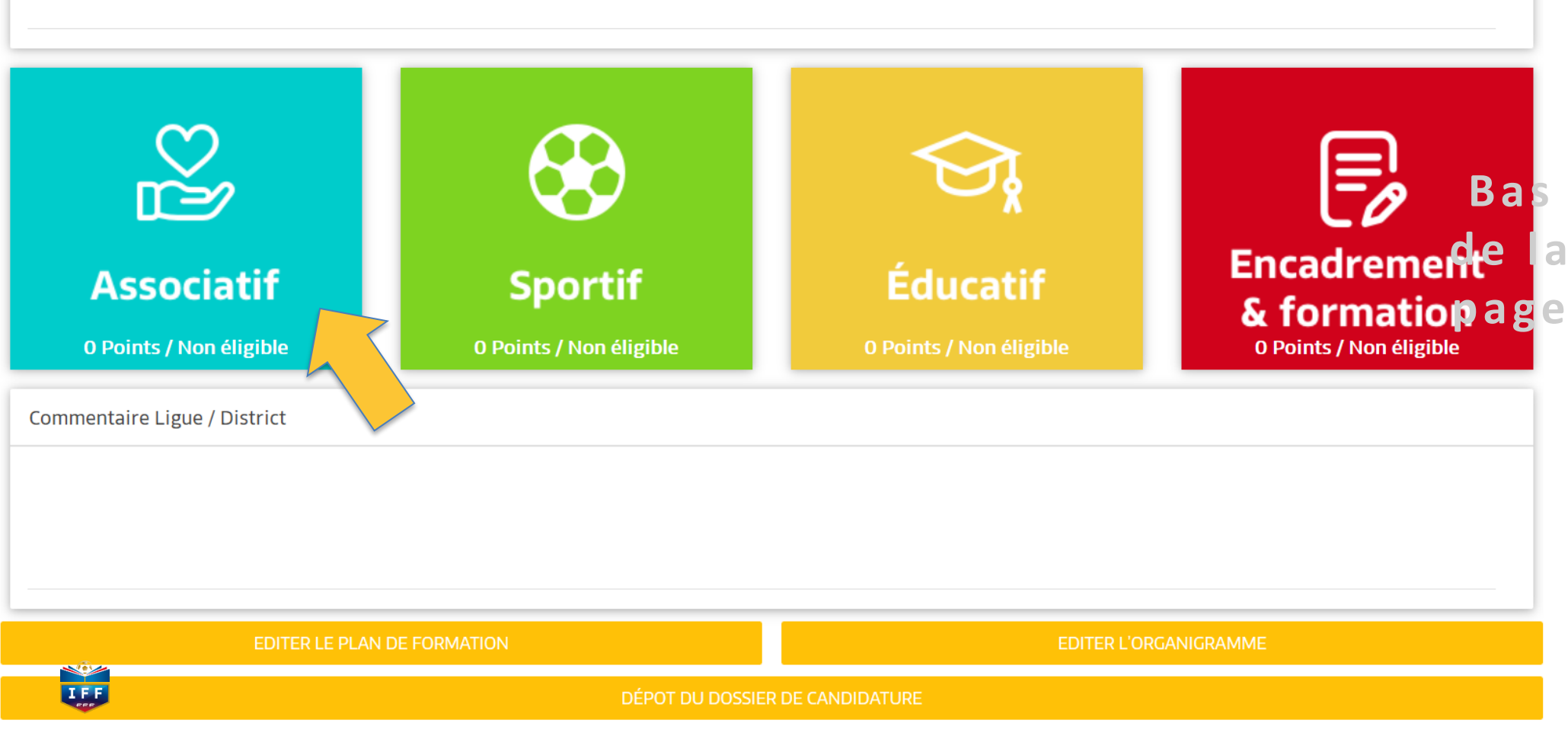

| SUIVI DES CLUBS LABEL JEUNES - 2019/2020                                                                    | 💙 Associatif | Situation actuelle : 10 po | int(s) / Non éligib | le Red     | cette LABEL2 |
|----------------------------------------------------------------------------------------------------|--------------|----------------------------|---------------------|------------|--------------|
| Définition du point Associatif                                                                              |              |                            |                     |            |              |
|                                                                                                    |              |                            |                     |            |              |
| Bases sécuritaires                                                                                          | Réponse club | Points / Niveau            | Situation N-1       | Informatif | Plus         |
| PA201 - Le club dispose-t-il d'un panneau d'affichage visible sur chacune des installations qu'il utilise ? | O Oui O Non  | Non éligible               |                     | 0          | +            |
| PA202 - Le club utilise-t-il des buts fixés au sol ?                                                        | O Oui O Non  | Non éligible               |                     | 0          | +            |
| Effectif minimum de jeunes pratiquants                                                                      | Réponse club | Points / Niveau            | Situation N-1       | Informatif | Plus         |
| PA301 - Nombre de licenciés U6-U9 et U6F-U9F                                                                | 0            | Non éligible               |                     | 0          | +            |
| PA302 - Nombre de licenciés U10-U11 et U10F-U11F                                                            | 0            | Non éligible               |                     | ¢ ·        | +            |
| PA303 - Nombre de licenciés U12-U13 et U12F-U13F                                                            | 0            | Non éligible               |                     |            | +            |
| PA304 - Nombre de licenciés U14-U19 et U14F-U19F                                                            | 0            | Espoir                     |                     | 0          | +            |
| Effectifs jeunes                                                                                            | Réponse club | Points / Niveau            | Situation N-1       | Informatif | Plus         |
| PA401 - Pourcentage de licenciés U6-U11 et U6F-U11F                                                         | 0            | 0 / 2                      |                     | 0          | +            |
| PA402 - Pourcentage de licenciés U12-U15 et U12F-U15F                                                       | 0            | 0 / 2                      |                     | 0          | +            |
| PA403 - Pourcentage de licenciés U16-U19 et U16F-U19F                                                       | 0            | 0 / 2                      |                     | 0          | +            |
| PA404 - Pourcentage de licenciées U6F-U13F                                                                  | 0            | 0 / 2.5                    |                     | 0          | +            |
| PA405 - Nombre de licenciées U14F-U19F                                                                      | 0            | 0 / 1.5                    |                     | 0          | +            |
| PA406 - Pourcentage de licences 'Mutation' U7-U11 et U7F-U11F                                               | 0            | 2/2                        |                     | 0          | +            |
| PA407 - Pourcentage de licences 'Mutation' U12-U15 et U12F-U15F                                             | 0            | 2/2                        |                     | 0          | +            |
| PA408 - Pourcentage de licences 'Mutation' U16-U19 et U16F-U19F                                             | 0            | 2/2                        |                     | 0          | +            |
| DAMOG - Touvido fidólisation dos liconciós LIG-LI10 at LIGE-LI10E do la saison NI-1                         | 0            | 0/2                        |                     | A          | <u></u>      |

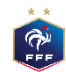

| SUIVI DES CLUBS LABEL JEUNES - 2019/2020                                                                       | 💙 Associatif | Situation actuelle : 10 po | uelle : 10 point(s) / Non éligible |            |      | 2 |
|----------------------------------------------------------------------------------------------------|--------------|----------------------------|------------------------------------|------------|------|---|
| Définition du point Associatif                                                                                 |              |                            |                                    |            |      | Ī |
| Bases sécuritaires                                                                                             | Réponse club | Points / Niveau            | Situation N-1                      | Informatif | Plus | d |
| PA201 - Le club dispose-t-il d'un panneau d'affichage visible sur chacune des<br>installations qu'il utilise ? | O Oui O Non  | Non éligible               |                                    | 0          | +    | р |
| PA202 - Le club utilise-t-il des buts fixés au sol ?                                                           | O Oui O Non  | Non éligible               |                                    | 0          | +    |   |
| Effectif minimum de jeunes pratiquants                                                                         | Réponse club | Points / Niveau            | Situation N-1                      | Informatif | Plus |   |
| PA301 - Nombre de licenciés U6-U9 et U6F-U9F                                                                   | 0            | Non éligible               |                                    | 0          | +    |   |
| PA302 - Nombre de licenciés U10-U11 et U10F-U11F                                                               | 0            | Non éligible               |                                    | 0          | +    |   |
| PA303 - Nombre de licenciés U12-U13 et U12F-U13F                                                               | 0            | Non éligible               |                                    | 0          | +    |   |
| PA304 - Nombre de licenciés U14-U19 et U14F-U19F                                                               | 0            | Espoir                     |                                    | 0          | +    |   |

Cette donnée générée automatiquement par le système d'information de la FFF

- Pour le niveau Bronze, le nombre de licences U6F à U13F Libres et Futsal éditées doit être au moins supérieur ou égal à 8.

- Pour le niveau Argent, le nombre de licences U6F à U11F Libres et Futsal éditées doit être au moins supérieur ou égal à 12, et le nombre de licences U12F à U19F Libres et Futsal éditées doit être au moins supérieur ou égal à 12.

- Pour le niveau Or, le nombre de licences U6F à U11F éditées doit être supérieur ou égal à 20, et le nombre de licences U12F à U19F Libres et Futsal éditées doit être au moins supérieur ou égal à 25.

| PAcer Pourcentage de licences 'Mutation' U16-U19 et U16F-U19F                      | 0 | 2/2 | 0 | +        |    |
|------------------------------------------------------------------------------------|---|-----|---|----------|----|
| DA409 - Taux do fidólisation dos liconciós U.G. U10 at U.G. U10E do la saison N -1 | 0 | 0/2 | A | <b>_</b> |    |
|                                                                                    |   |     |   | 24/08/20 | 21 |

| SUIVI DES CLUBS LABEL JEUNES - 2019/2020                                                                    | 💙 Associatif | Situation actuelle : 10 po | int(s) / Non éligib | le Re      | cette LABEL2 |
|----------------------------------------------------------------------------------------------------|--------------|----------------------------|---------------------|------------|--------------|
| Définition du point Associatif                                                                              |              |                            |                     |            |              |
|                                                                                                    |              |                            |                     |            |              |
| Bases sécuritaires                                                                                          | Réponse club | Points / Niveau            | Situation N-1       | Informatif | Plus         |
| PA201 - Le club dispose-t-il d'un panneau d'affichage visible sur chacune des installations qu'il utilise ? | O Oui O Non  | Non éligible               |                     | 0          | +            |
| PA202 - Le club utilise-t-il des buts fixés au sol ?                                                        | O Oui O Non  | Non éligible               |                     | 0          | +            |
| Effectif minimum de jeunes pratiquants                                                                      | Réponse club | Points / Niveau            | Situation N-1       | Informatif | Plus         |
| PA301 - Nombre de licenciés U6-U9 et U6F-U9F                                                                | 0            | Non éligible               |                     | 0          | +            |
| PA302 - Nombre de licenciés U10-U11 et U10F-U11F                                                            | 0            | Non éligible               |                     | 0          | +            |
| PA303 - Nombre de licenciés U12-U13 et U12F-U13F                                                            | 0            | Non éligible               |                     | 0          | <b>+</b>     |
| PA304 - Nombre de licenciés U14-U19 et U14F-U19F                                                            | 0            | Espoir                     |                     |            | +            |
| Effectifs jeunes                                                                                            | Réponse club | Points / Niveau            | Situation N-1       | Informatif | Plus         |
| PA401 - Pourcentage de licenciés U6-U11 et U6F-U11F                                                         | 0            | 0 / 2                      |                     | 0          | +            |
| PA402 - Pourcentage de licenciés U12-U15 et U12F-U15F                                                       | 0            | 0 / 2                      |                     | 0          | +            |
| PA403 - Pourcentage de licenciés U16-U19 et U16F-U19F                                                       | 0            | 0 / 2                      |                     | 0          | +            |
| PA404 - Pourcentage de licenciées U6F-U13F                                                                  | 0            | 0 / 2.5                    |                     | 0          | +            |
| PA405 - Nombre de licenciées U14F-U19F                                                                      | 0            | 0 / 1.5                    |                     | 0          | +            |
| PA406 - Pourcentage de licences 'Mutation' U7-U11 et U7F-U11F                                               | 0            | 2 / 2                      |                     | 0          | +            |
| PA407 - Pourcentage de licences 'Mutation' U12-U15 et U12F-U15F                                             | 0            | 2 / 2                      |                     | 0          | +            |
| PA408 - Pourcentage de licences 'Mutation' U16-U19 et U16F-U19F                                             | 0            | 2 / 2                      |                     | 0          | +            |
| DMADQ - Toux do fidólisation dos liconciós LIG-LI10 at LIGE-LI10E do la caison NL-1                         | 0            | 0/2                        |                     | A          | <u></u>      |

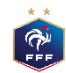

| SUIVI DES CLUBS LABEL JEUNES - 2019/20                                             | 20                                      | 🗢 Associatif                          | Situation actuell | le : 10 poir | nt(s) / Non éligible | Red        |      |
|------------------------------------------------------------------------------------|-----------------------------------------|---------------------------------------|-------------------|--------------|----------------------|------------|------|
| Définition du point Associatif                                                     | <ul> <li>PIÈCE JOINTE - PA30</li> </ul> | )1                                    |                   |              |                      |            |      |
|                                                                                    | PLAN D'ACTIONS                          |                                       |                   | +            |                      |            |      |
| Bases sécuritaires                                                                 | N° Action                               | Saison                                | Déférent          | _            | Situation N-1        | Informatif | Plus |
| PA201 - Le club dispose-t-il d'un panneau d'affic<br>installations qu'il utilise ? |                                         | 50501                                 | Reference         |              |                      | 0          | +    |
| PA202 - Le club utilise-t-il des buts fixés au sol ?                               |                                         |                                       |                   |              |                      | 0          | +    |
| Effectif minimum de jeunes pratiquants                                             |                                         |                                       |                   |              | Situation N-1        | Informatif | Plus |
| PA301 - Nombre de licenciés U6-U9 et U6F-U9F                                       |                                         |                                       |                   |              |                      | 0          | +    |
| PA302 - Nombre de licenciés U10-U11 et U10F-                                       | PIECE JOINTE                            |                                       |                   |              |                      | 0          | +    |
| PA303 - Nombre de licenciés U12-U13 et U12F-                                       |                                         |                                       |                   |              |                      | 0          | +    |
| PA304 - Nombre de licenciés U14-U19 et U14F-                                       |                                         |                                       |                   |              |                      | 0          | +    |
| Effectifs jeunes                                                                   |                                         |                                       |                   |              | Situation N-1        | Informatif | Plus |
| PA401 - Pourcentage de licenciés U6-U11 et U6F-                                    |                                         |                                       |                   |              |                      | 0          | +    |
| PA402 - Pourcentage de licenciés U12-U15 et U12                                    |                                         |                                       |                   |              |                      | 0          | +    |
| PA403 - Pourcentage de licenciés U16-U19 et U16                                    |                                         |                                       |                   |              |                      | 0          | +    |
| PA404 - Pourcentage de licenciées U6F-U13F                                         | Faites g                                | glisser le fichier et deposer le ici. |                   |              |                      | 0          | +    |
| PA405 - Nombre de licenciées U14F-U19F                                             | Ou cliquez ici                          | pour ouvrir un navigateur de fic      | chiers.           |              |                      | 0          | +    |
| PA406 - Pourcentage de licences 'Mutation' U7-U1                                   |                                         |                                       |                   |              |                      | 0          | +    |
| PA407 - Pourcentage de licences 'Mutation' U12-U                                   |                                         |                                       |                   |              |                      | 0          | +    |
| PA408 - Pourcentage de licences 'Mutation' U16-L                                   |                                         |                                       |                   |              |                      | 0          | +    |
| PA409 - Taux de fidélisation des licenciés U6-U10                                  |                                         |                                       |                   |              |                      | 0          | +    |
| PA410 - Taux de fidélisation des licenciés U11-U14                                 | 4 et U11F-U14F de la saison N -1        | 0                                     | 0 / 2             |              |                      | 0          | +    |

| SUIVI DES CLUBS LABEL JEUNES - 2019/202                                            | ,                              | 💙 Associatif                     | Situation actuelle : 10 | point(s) / Non éligibl | e Red      |      |
|------------------------------------------------------------------------------------|--------------------------------|----------------------------------|-------------------------|------------------------|------------|------|
| Définition du point Associatif                                                     | PIÈCE JOINTE - PA30            | 1                                |                         |                        |            |      |
|                                                                                    | PLAN D'ACTIONS                 |                                  | +                       |                        |            |      |
| Bases sécuritaires                                                                 | N° Action                      | Saison                           | Péférent                | Situation N-1          | Informatif | Plus |
| PA201 - Le club dispose-t-il d'un panneau d'affic<br>installations qu'il utilise ? |                                | 5015011                          |                         |                        | 0          | +    |
| PA202 - Le club utilise-t-il des buts fixés au sol ?                               |                                |                                  |                         |                        | 0          | +    |
| Effectif minimum de jeunes pratiquants                                             |                                |                                  |                         | Situation N-1          | Informatif | Plus |
| PA301 - Nombre de licenciés U6-U9 et U6F-U9F                                       |                                |                                  |                         |                        | 0          | +    |
| PA302 - Nombre de licenciés U10-U11 et U10F-                                       | PIECE JOINTE                   |                                  |                         |                        | 0          | +    |
| PA303 - Nombre de licenciés U12-U13 et U12F-                                       |                                |                                  |                         |                        | 0          | +    |
| PA304 - Nombre de licenciés U14-U19 et U14F-                                       |                                |                                  |                         |                        | 0          | +    |
| Effectifs jeunes                                                                   |                                |                                  |                         | Situation N-1          | Informatif | Plus |
| PA401 - Pourcentage de licenciés U6-U11 et U6F-                                    |                                |                                  |                         |                        | 0          | +    |
| PA402 - Pourcentage de licenciés U12-U15 et U12                                    |                                |                                  |                         |                        | 0          | +    |
| PA403 - Pourcentage de licenciés U16-U19 et U16                                    |                                |                                  |                         |                        | 0          | +    |
| PA404 - Pourcentage de licenciées U6F-U13F                                         | Faites gli                     | isser le fichier et deposer le i | ci.                     |                        | 0          | +    |
| PA405 - Nombre de licenciées U14F-U19F                                             | Ou cliquez ici p               | oour ouvrir un navigateur de     | fichiers.               |                        | 0          | +    |
| PA406 - Pourcentage de licences 'Mutation' U7-U1                                   |                                |                                  |                         |                        | 0          | +    |
| PA407 - Pourcentage de licences 'Mutation' U12-L                                   |                                |                                  |                         |                        | 0          | +    |
| PA408 - Pourcentage de licences 'Mutation' U16-L                                   |                                |                                  |                         |                        | 0          | +    |
| PA409 - Taux de fidélisation des licenciés U6-U10                                  |                                |                                  |                         |                        | 0          | +    |
| PA410 - Taux de fidélisation des licenciés U11-U14                                 | et U11F-U14F de la saison N -1 | 0                                | 0 / 2                   |                        | 0          | +    |

| SUIVI DES CLUBS LABEL JEUNES - 2019/2020                                           |                            | 💙 Associatif | Situation actuelle : 10 po | int(s) / Non éligibl | e Rec      |      |
|------------------------------------------------------------------------------------|----------------------------|--------------|----------------------------|----------------------|------------|------|
| Définition du point Associatif                                                     | PIÈCE JOINTE - PA30        | )1           |                            |                      |            |      |
|                                                                                    | Libellé action             |              |                            |                      |            |      |
| Bases sécuritaires                                                                 |                            |              |                            | Situation N-1        | Informatif | Plus |
| PA201 - Le club dispose-t-il d'un panneau d'affic<br>installations qu'il utilise ? | Référent :                 |              |                            |                      | 0          | +    |
| PA202 - Le club utilise-t-il des buts fixés au sol 7                               |                            |              | \$                         |                      | 0          | +    |
| Effectif minimum de jeunes pratiquants                                             | Saison                     |              | _                          | Situation N-1        | Informatif | Plus |
| PA301 - Nombre de licenciés U6-U9 et U6F-U9F 🛗                                     | 2019/2020                  |              | ~                          |                      | 0          | +    |
| PA302 - Nombre de licenciés U10-U11 et U10F-                                       |                            |              |                            |                      | 0          | +    |
| PA303 - Nombre de licenciés U12-U13 et U12F-                                       |                            |              |                            |                      | 0          | +    |
| PA304 - Nombre de licenciés U14-U19 et U14F-                                       |                            |              |                            |                      | 0          | +    |
| Effectifs jeunes                                                                   |                            |              |                            | Situation N-1        | Informatif | Plus |
| PA401 - Pourcentage de licenciés U6-U11 et U6F-                                    |                            |              |                            |                      | 0          | +    |
| PA402 - Pourcentage de licenciés U12-U15 et U12                                    |                            |              |                            |                      | 0          | +    |
| PA403 - Pourcentage de licenciés U16-U19 et U16                                    |                            |              |                            |                      | 0          | +    |
| PA404 - Pourcentage de licenciées U6F-U13F                                         |                            |              |                            |                      | 0          | +    |
| PA405 - Nombre de licenciées U14F-U19F                                             |                            |              |                            |                      | 0          | +    |
| PA406 - Pourcentage de licences 'Mutation' U7-U1                                   |                            |              |                            |                      | 0          | +    |
| PA407 - Pourcentage de licences 'Mutation' U12-L                                   |                            |              |                            |                      | 0          | +    |
| PA408 Centage de licences 'Mutation' U16-L                                         |                            |              |                            |                      | 0          | +    |
| PA409 💷 de fidélisation des licenciés U6-U10                                       |                            | C VALIDER    | "O ANNULER                 |                      | 0          | +    |
| PA410 - Taux de fidélisation des licenciés U11-U14 et U                            | 11F-U14F de la saison N -1 | 0            | 0/2                        |                      | 0          | +    |

#### C AUTODIAGNOSTIC CLUB LABEL ECOLES FÉMININES DE FOOTBALL - 2020/2021

Situation actuelle : Non éligible

Deu

#### Définition du point Sportif

• Le projet sportif vise à définir les formes et les niveaux de pratique du club en adéquation avec les besoins des pratiquants et déterminer les normes d'encadrement ainsi que les climats et les contenus d'entralnement.

| Minima d'équipes féminines engagées                                                                          | Réponse club          |        | Points / Niveau | Situation N-1 | Informatif | Plus |
|----------------------------------------------------------------------------------------------------|-----------------------|--------|-----------------|---------------|------------|------|
| PS201 - Nombre d'équipes engagées dans une offre de pratique officielle dans les<br>catégories de U6E à U19E | Aucune équipe engagée | $\sim$ | Non éligible    |               | 0          | +    |
| Points forts                                                                                                 | Points à améliorer    |        |                 |               |            |      |
|                                                                                                    |                       |        |                 |               |            |      |
|                                                                                                    |                       |        |                 |               |            |      |
|                                                                                                    |                       |        |                 |               |            |      |

| Coordination et Organisation technique                                                                   | Répo    | nse club           | Points / Niveau | Situation N-1 | Informatif | Plus |
|----------------------------------------------------------------------------------------------------|---------|--------------------|-----------------|---------------|------------|------|
| PS301 - Le club a-t-il défini une planification annuelle de formation pour ses catégories<br>de ieunes ? | O oui 🤇 | Non                | Argent          |               | 0          | +    |
| Points forts                                                                                             |         | Points à améliorer |                 |               |            |      |
|                                                                                                    |         |                    |                 |               |            |      |
|                                                                                                    |         |                    |                 |               |            |      |

| Méthodes pédagogiques                                                                                                 | Réponse club       |        | Points / Niveau | Situation N-1 | Informatif | Plus |
|----------------------------------------------------------------------------------------------------|--------------------|--------|-----------------|---------------|------------|------|
| PS401 - Evaluation de l'organisation et de la structuration des activités                                             | insatisfaisant     | $\sim$ | Pour info       |               | 0          | +    |
| PS402 - Evaluation de l'adaptation des contenus par catégorie                                                         | insatisfaisant     | $\sim$ | Pour info       |               | 0          | +    |
| PS403 - Evaluation des climats d'apprentissage et approches pédagogiques                                              | insatisfaisant     | $\sim$ | Pour info       |               | 0          | +    |
| PS404 - Evaluation de la nature des activités proposées aux jeunes et de l'utilisation des<br>procédés d'entraînement | insatisfaisant     | $\sim$ | Pour info       |               | 0          | +    |
| PS405 - Evaluation du plaisir généré auprès des jeunes                                                                | insatisfaisant     | $\sim$ | Pour info       |               | 0          | +    |
| Points forts                                                                                                    | Points à améliorer |        |                 |               |            |      |
|                                                                                                    |                    |        |                 |               |            |      |
|                                                                                                    |                    |        |                 |               |            |      |
|                                                                                                    |                    |        |                 |               |            |      |

| Participation aux rencontres sportives et normes d'entrainement                                      | Réponse club                     | Points / Niveau | Situation N-1 | Informatif | Plus |
|----------------------------------------------------------------------------------------------------|----------------------------------|-----------------|---------------|------------|------|
| PS501 - Nombre de séances d'entraînement hebdomadaires                                               | Aucune séance d'entraînement 😽 🗸 | Non éligible    |               | 0          | +    |
| PS502 - Le club participe-t-il régulièrement aux détections ?                                        | O Qui O Non                      | Non éligible    |               |            | +    |
| PS503 - Le club organise-t-il une séance hebdomadaire de perfectionnement des<br>gardiennes de but ? | O Oui O Non                      | Non éligible    |               |            | +    |
| Points forts                                                                                         | Points à améliorer               |                 |               |            |      |
|                                                                                                    |                                  |                 |               |            |      |
|                                                                                                    |                                  |                 |               |            |      |
|                                                                                                    |                                  |                 |               |            |      |

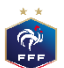

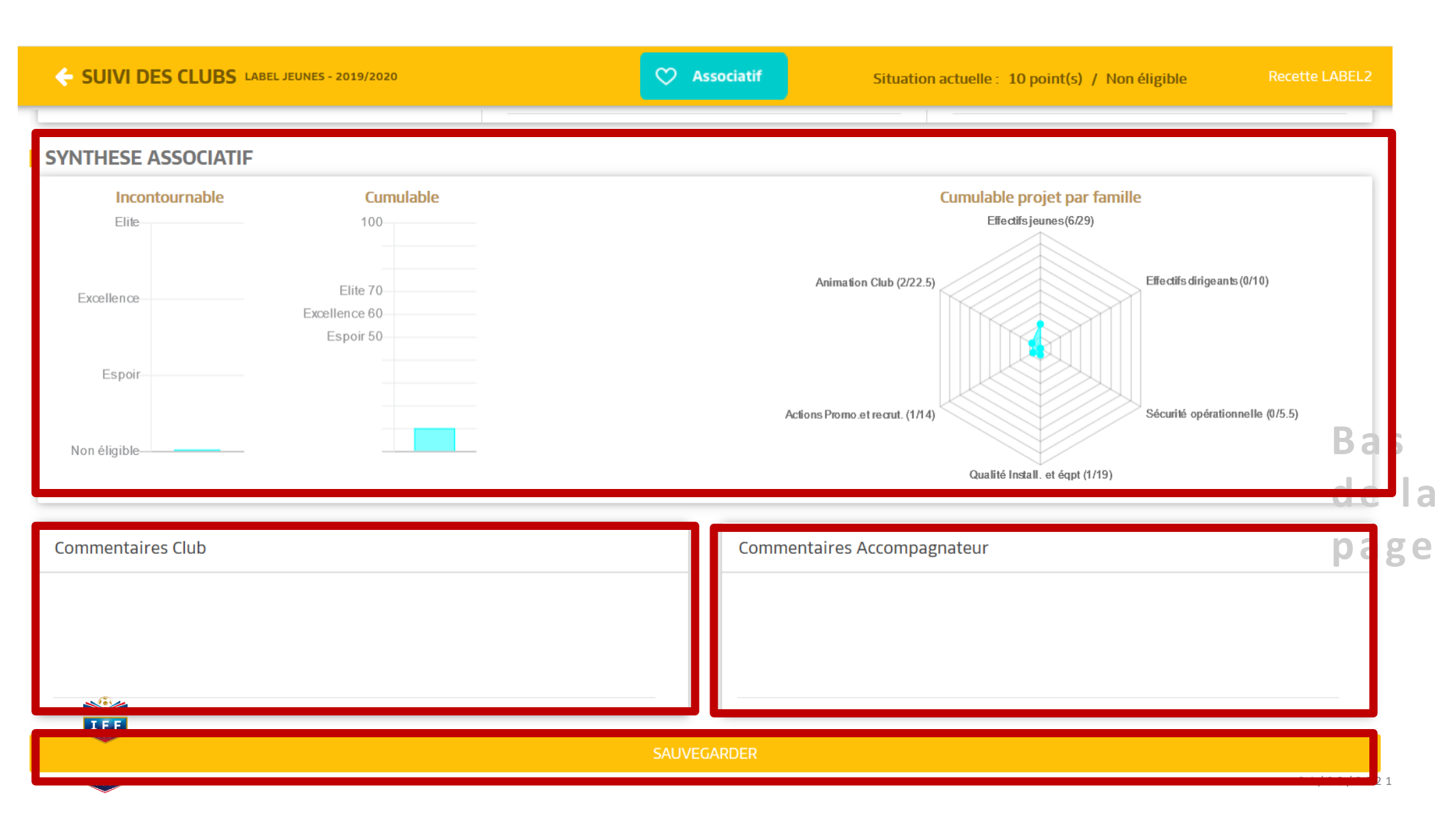

## SUIVI DES CLUBS LABEL JEUNES - 2019/2020

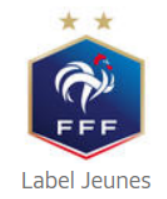

## HISTORIQUE LABEL

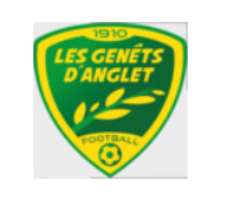

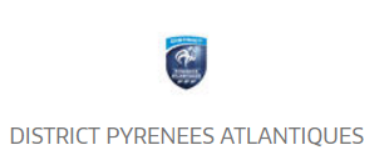

LIGUE DE FOOTBALL NOUVELLE-AQUITAINE LIGUE DE FOOTBALL NOUVELLE-AQUITAINE

FICHE CLUB

| Critères                 | Saison N-2         | Saison N-1              | Saison                        |
|--------------------------|--------------------|-------------------------|-------------------------------|
| Associatif               | -                  | 28 points / Elite       | Non éligible                  |
| Sportif                  | -                  | 9 points / Non éligible | Non éligible                  |
| Educatif                 | -                  | 0 points / Non éligible | Non éligible                  |
| Encadrement et Formation | -                  | 0 points / Non éligible | Non éligible                  |
| Référent du projet club  | Pas de candidature |                         |                               |
| Ligue / District         | Pas de candidature | David SANTOS            | Aucun accompagnateur affecté! |

### AUTODIAGNOSTIC

|     | CONTINUER L' AUTODIAGNOSTIC | MODIFIER LES RÉFÉRENTS |
|-----|-----------------------------|------------------------|
|     | PLAN DE FORMATION           |                        |
| × × |                             |                        |
| FFF |                             | 2 4 / 0 8 / 2 0 2 1    |

#### **EXTRACTION EXCEL**

## PLAN DE FORMATION

MICHEL PEYRAS (68) en tant que TRESORIER (Aucun diplôme)

NICOLAS REYTEROU (40) en tant que Responsable Jeunes (Diplôme - BE

MARC SARRAN (62) en tant que Responsable Sécurité (Aucun diplôme)

CHARLES MARTINEZ (54) en tant que CORRESPONDANT (Aucun diplôme)

GUILLAUME CROS (37) en tant que Responsable Ecole De Foot (Diplôme - BEF)

FRANCOIS BEHETY (60) en tant que Référent Sécurité (Aucun diplôme)

FREDERIC TEILETCHE (51) en tant que PRESIDENT (Aucun diplôme)

DAVID SVITAC (32) en tant que Responsable Technique des Jeunes (Diplôme - Initiateur 1)

JACQUES CROS (59) en tant que Correspondant Compétitions Nationales (Aucun diplôme)

HENRI OLAZCUAGA (49) en tant que Responsable Technique (Diplôme - DEF)

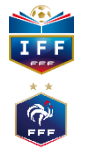

| CONTRACTOR CLUBS LABEL JEUNES                                         | Saison              | 2018-2019 | Recette LABEL2    |
|-----------------------------------------------------------------------|---------------------|-----------|-------------------|
| PLAN DE FORMATION                                                     |                     |           | BEXTRACTION EXCEL |
| MICHEL PEYRAS (68) en tant que TRESORIER (Aucun diplôme)              |                     |           | >                 |
| NICOLAS REYTEROU (40) en tant que Responsable Jeunes (Diplôme - BEF   | F)                  |           | ~                 |
| FONCTION                                                              |                     | FORMATION |                   |
|                                                                       |                     |           | +                 |
| Fonction                                                              |                     | Année     |                   |
| PRESIDENT                                                             |                     | 2019      |                   |
| REFERENT ACCUEIL CLUB                                                 |                     | 2020      |                   |
| MARC SARRAN (62) en tant que Responsable Sécurité (Aucun diplôme)     |                     |           | ~ · ·             |
| CHARLES MARTINEZ (54) en tant que CORRESPONDANT (Aucun diplôme)       | )                   |           | >                 |
| GUILLAUME CROS (37) en tant que Responsable Ecole De Foot (Diplôme -  | - BEF)              |           | >                 |
| FRANCOIS BEHETY (60) en tant que Référent Sécurité (Aucun diplôme)    |                     |           | >                 |
| FREDERIC TEILETCHE (51) en tant que PRESIDENT (Aucun diplôme)         |                     |           | >                 |
| DAVID SVITAC (32) en tant que Responsable Technique des Jeunes (Diplô | òme - Initiateur 1) |           | >                 |

| SUIVI DES CLUBS LABEL JEUNES                     |                       |                         | 2018-2019        |                  |
|--------------------------------------------------|-----------------------|-------------------------|------------------|------------------|
| PLAN DE FORMATION                                | Plan Fonction         |                         |                  | EXTRACTION EXCEL |
| MICHEL PEYRAS (68) en tant que                   | Fonction<br>PRESIDENT |                         | ~                | >                |
| NICOLAS REYTEROU (40) en tant                    | Saison<br>2019        |                         | ~                | TION             |
| Fonction     PRESIDENT     REFERENT ACCUEIL CLUB |                       |                         | e<br>}<br>)      | +                |
| MARC SARRAN (62) en tant que Re                  |                       |                         |                  | >                |
| CHARLES MARTINEZ (54) en tant o                  |                       |                         |                  | >                |
| GUILLAUME CROS (37) en tant que                  |                       |                         |                  | >                |
| FRANCOIS BEHETY (60) en tant qu                  |                       |                         |                  | >                |
| FREDERIC TEILETCHE (51) en tant                  |                       |                         |                  | >                |
| DAVID SVITAC (32) en tant que Re                 | _                     | VALIDER                 | <b>O</b> ANNULER | >                |
|                                                  | Convicts C 2010       | EEE Tour don't of comme |                  |                  |

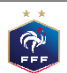

| SUIVI DES CLUBS LABEL JEUNES                                              | Saison 2018                                                     | -2019 Rece       | ette LAE |   |  |  |
|---------------------------------------------------------------------------|-----------------------------------------------------------------|------------------|----------|---|--|--|
| PLAN DE FORMATION                                                         |                                                                 | EXTRACTION EXCEL |          |   |  |  |
| MICHEL PEYRAS (68) en tant que TRESORIER (Aucun diplôme)                  |                                                                 |                  |          | > |  |  |
| NICOLAS REYTEROU (40) en tant que Responsable Jeunes (Diplôme - BEF)      |                                                                 |                  |          | ~ |  |  |
| FONCTION                                                                  |                                                                 | FORMATION        |          |   |  |  |
|                                                                           |                                                                 |                  | +        |   |  |  |
| Fonction                                                                  |                                                                 | Année            |          |   |  |  |
| PRESIDENT                                                                 |                                                                 | 2019             |          |   |  |  |
| REFERENT ACCUEIL CLUB                                                     |                                                                 | 2020             |          |   |  |  |
| MARC SARRAN (62) en tant que Responsable Sécurité (Aucun diplôme)         |                                                                 |                  |          |   |  |  |
| CHARLES MARTINEZ (54) en tant que CORRESPONDANT (Aucun diplôme)           | CHARLES MARTINEZ (54) en tant que CORRESPONDANT (Aucun diplôme) |                  |          |   |  |  |
| GUILLAUME CROS (37) en tant que Responsable Ecole De Foot (Diplôme - BEF) |                                                                 |                  |          |   |  |  |
| FRANCOIS BEHETY (60) en tant que Référent Sécurité (Aucun diplôme)        |                                                                 |                  |          | > |  |  |
| FREDERIC TEILETCHE (51) en tant que PRESIDENT (Aucun diplôme)             |                                                                 |                  |          | > |  |  |
| DAVID SVITAC (32) en tant que Responsable Technique des Jeunes (Diplôme - | - Initiateur 1)                                                 |                  |          | > |  |  |

#### SUIVI DES CLUBS LABEL JEUNES - 2019/2020

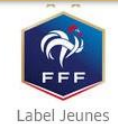

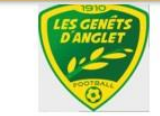

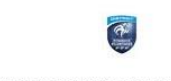

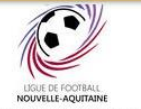

HISTORIQUE LABEL

DISTRICT PYRENEES ATLANTIQUES

LIGUE DE FOOTBALL NOUVELLE-AQUITAINE

FICHE CLUB

| Critères                 | Saison N-2         | Saison N-1              | Saison                        |
|--------------------------|--------------------|-------------------------|-------------------------------|
| Associatif               |                    | 28 points / Elite       | Non éligible                  |
| Sportif                  | 2                  | 9 points / Non éligible | Non éligible                  |
| Educatif                 | -                  | 0 points / Non éligible | Non éligible                  |
| Encadrement et Formation |                    | 0 points / Non éligible | Non éligible                  |
| Référent du projet club  | Pas de candidature |                         |                               |
| Ligue / District         | Pas de candidature | David SANTOS            | Aucun accompagnateur affecté! |

#### AUTODIAGNOSTIC

| CONTINUER L'AUTODIAGNOSTIC                                                                                                    | MODIFIER LES RÉFÉRENTS |  |  |  |
|----------------------------------------------------------------------------------------------------|------------------------|--|--|--|
| PLAN DE FORMATION                                                                                                    |                        |  |  |  |
| PIÈCES JOINTES                                                                                                    |                        |  |  |  |
| Question                                                                                                    |                        |  |  |  |
| PA401 - Pourcentage de licences 'Mutation' U12-U15 et U12F-U15F                                                                   |                        |  |  |  |
| PLAN D'ACTIONS                                                                                                    |                        |  |  |  |
| PA201 - Le club dispose-t-il d'un panneau d'affichage visible sur chacune des installations qu'il utilise ?<br>Bases sécuritaires |                        |  |  |  |
|                                                                                                    |                        |  |  |  |

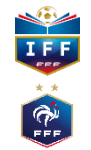

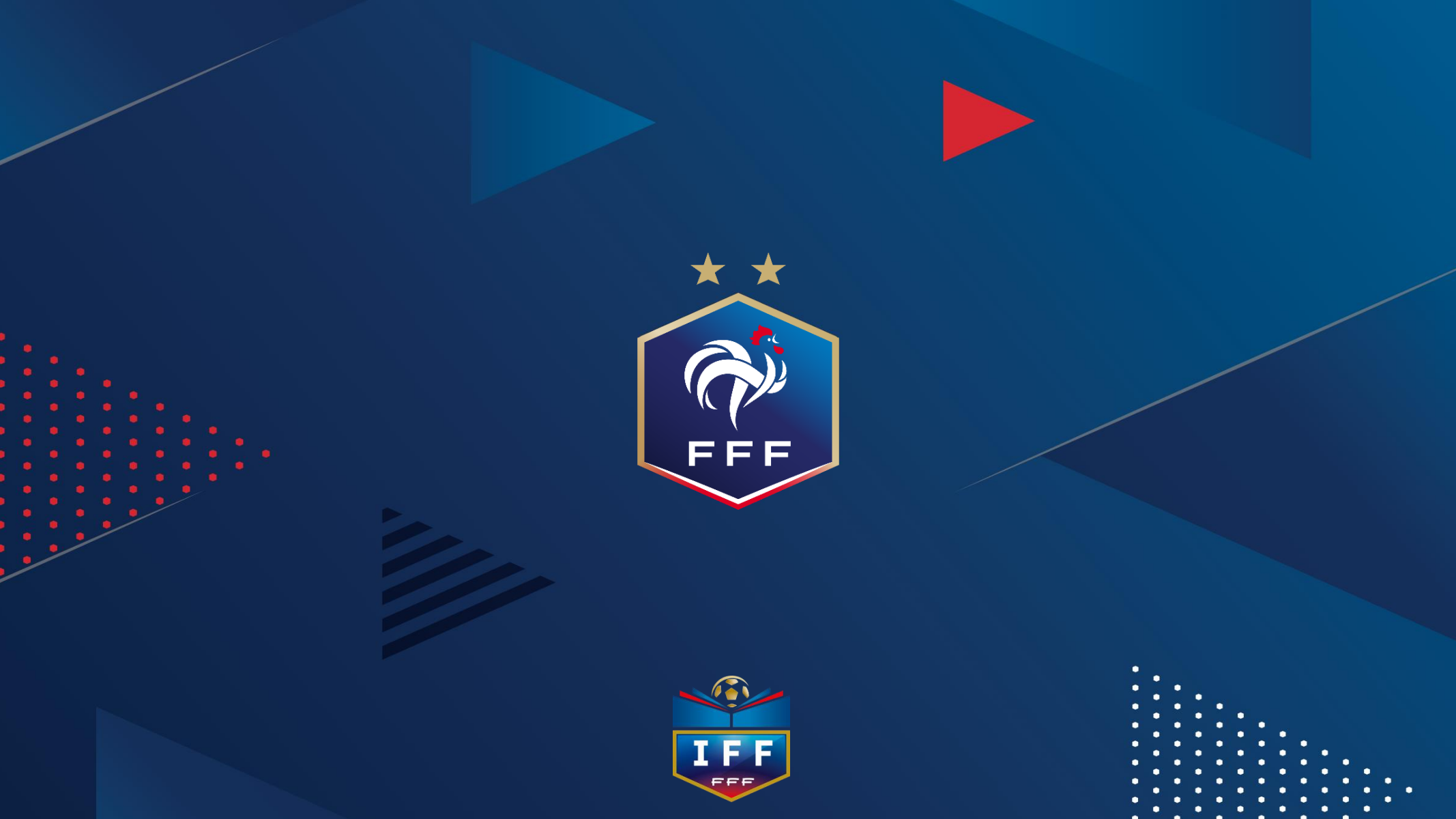